# GOVERNMENT OF ANDHRA PRADESH

# OFFICE OF THE COMMISSIONER OF TECHNICAL EDUCATION ANDHRA PRADESH :: VIJAYAWADA

### Cir.Memo.No.FI/2203/2021

#### Dated: 12.07.2021

Sub:Technical Education – Establishment – e-office – Certain instructions in processing of files through e-office – Issued.

Ref: This Office Circular Memo. No.EHE02-19030/2019-OSD-CTE, dated 01.02.2019 and 11.02.2019 \*\*\*\*

In the reference cited, certain instructions were issued for effective implementation of e-office. It is brought to the notice of the undersigned that the Principals of some Govt. Polytechnics are facing problems in implementation of e-office regarding validity of dongles, recovery of forgotten passwords etc.

In this connection, as per instructions of Commissioner of Technical Education, the Principals of all Govt. Polytechnics are hereby instructed to process the files through e-office, duly using their dongles with digital signatures. The staff members who don't have dongles, shall obtain the same from NIC Coordinating Team in the respective Collectorates.

For any assistance regarding new dongles, extension of validity of dongles or password recovery etc., the Principals of all Govt. Polytechnics are instructed to contact Sri U.V. Praveen Kumar, Senior Assistant (Mobile: 8801908850, email ID: uvpraveen06trr@gmail.com) of this office in this regard.

Please treat this as most urgent.

Encl: password reset document.

Sd/- A. Nirmal Kumar Priya, For COMMISSIONER

To The Principals of all Govt. Polytechnics in the State. Copy to the RJDs(TE), Kakinada & Tirupati

For COMMISSIONER.

### STEPS TO RESET THE GOVERNMENT EMAIL ID PASSWORD (email.gov.in)

### 1.Open https://email.gov.in

# 2. Click on forget password

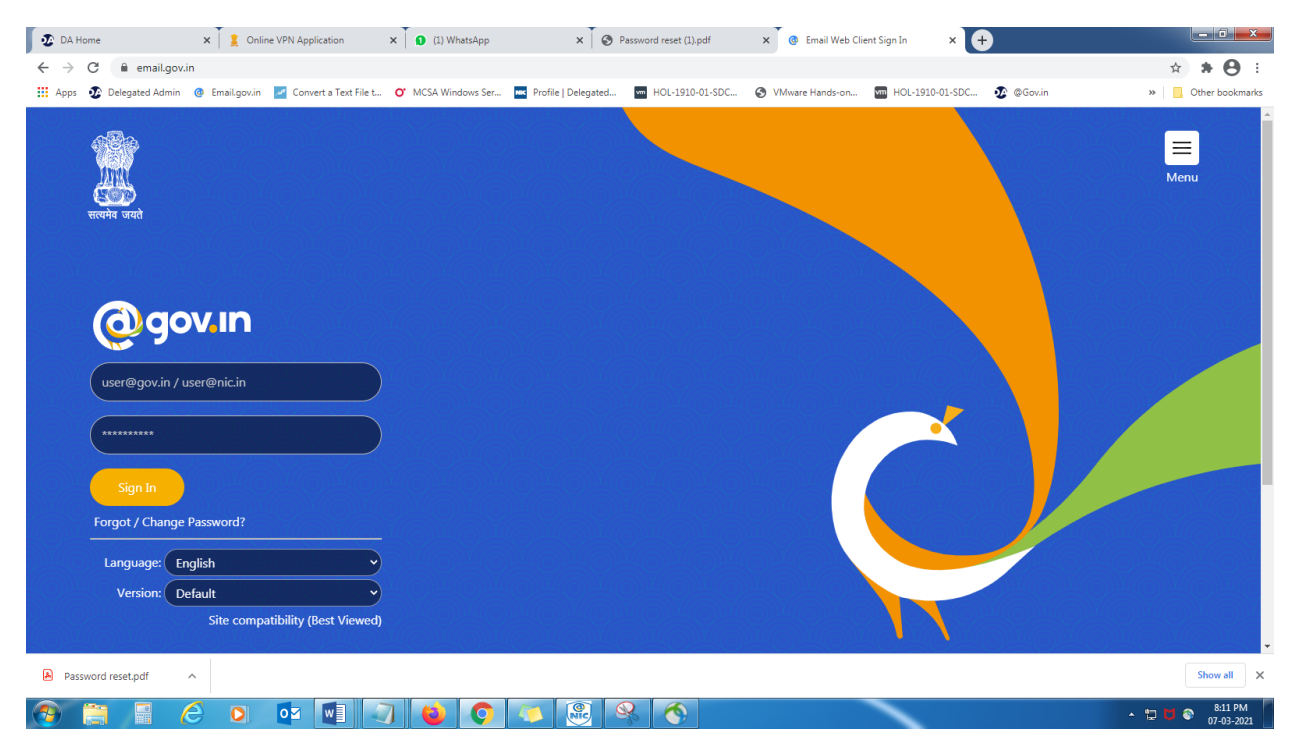

3.Enter Email address and enter displayed below characters

| 🖸 🕸 DA Home                                     | 🗙 🗍 💈 Online       | VPN Application × 0 (1) What                                                                                                    | isApp × 🖉 Passi                       | vord reset (1).pdf 🛛 🗙 🖉 @ Email Web Client Sign Ir                                                               | n 🗙 🖃 Index Page                                   | × (+ - • - •                |
|-------------------------------------------------|--------------------|----------------------------------------------------------------------------------------------------|---------------------------------------|----------------------------------------------------------------------------------------------------|----------------------------------------------------|-----------------------------|
| $\leftrightarrow$ $\rightarrow$ C $($ passapp.e | email.gov.in/passa | op/                                                                                                    |                                       |                                                                                                    |                                                    | ☆ <b>* ⊖</b> :              |
| 🔢 Apps 🛛 Delegated Admin                        | Email.gov.in       | 🬌 Convert a Text File t 🝼 MCSA Win                                                                                                    | dows Ser Profile   Delegated          | HOL-1910-01-SDC 🔇 VMware Hands-on                                                                                 | HOL-1910-01-SDC 👲 @Gov.in                          | » Other bookmarks           |
| /                                               | -                  | PASS-APP                                                                                                    |                                       |                                                                                                    |                                                    | Î                           |
|                                                 |                    | This site is best viewed in Firefox 3.5 and ab                                                                                                    | ove ,IE 9 and above ,chrome 18 and ab | Enter your Nicemail Address and Ca<br>Enter eMail Address<br>Enter the contents of the image below<br>8 Y N j X 6 | ptcha value to begin<br>Inter Image Text<br>Submit |                             |
|                                                 |                    | Bectronic Transaction<br>Approximation & Analysis<br>Paper<br>Control & Control & |                                       | **Service is for authorised users only, any i<br>would be subjected to legal action**                             | invalid/unauthorised attempt                       |                             |
|                                                 |                    | Government Of India<br>Ministry of Electronics & Information Techno<br>National Informatics Centre                                                                                                    | logy                                  |                                                                                                    |                                                    |                             |
| Password reset.pdf                              | ^                  |                                                                                                    |                                       |                                                                                                    |                                                    | Show all X                  |
| 📀 🚞 📑 (                                         | 6 0                | 🔯 🚺 🥥 🔯                                                                                                    | 🌔 🏹 🛞 🧕                               | 8 🚳                                                                                                    |                                                    | ▲ 🖞 🗑 8:11 PM<br>07-03-2021 |

4.Random number will be sent to the registered mobile number and also enter the content of the image below.

| ∑ DA Home          ×           ←       → | Online VPN Application X 0 (1) WhatsApp X 0 Password ress<br>in/passapp/phaseljsp<br>ailgovin 2 convert a Text File t 0 MCSA Windows Ser Profile   Delegated H                                                                                                    | et (11)pdf x 💽 Email Web Client Sign In x 🗖 -t Phase1                                                                                                    | × +                             |
|------------------------------------------|----------------------------------------------------------------------------------------------------|----------------------------------------------------------------------------------------------------|---------------------------------|
|                                          | PASS-APP   Your Email Address: mail support@ap.govin   Your Email Address: mail support@ap.govin   Your Boate   Reserved Code   Your Can request for a Random Number(Code) only twice in a day.   Last SMS Sent on: 2021-03-07 20:13:28. | Enter your Random Number and Captcha value to begin<br>Enter Random Number<br>Enter Random Number<br>Enter the contents of the image below<br>Enter Image Text<br>Submit<br>Submit |                                 |
|                                          | Government Of India<br>Ministry of Electronics & Information Technology<br>National Informatics Centre                                                                                                    |                                                                                                    | /                               |
| Password reset.pdf                       |                                                                                                    |                                                                                                    | Show all X                      |
| 🚯 🗎 🖉                                    | 🖸 🕶 💵 🥥 🕲 🗖 🚳 🔍                                                                                                    | <b>(</b>                                                                                                    | ▲ 😰 🔰 🚳 🕺 8:13 PM<br>07-03-2021 |

If the random number is not received, please click on resend code.

5. Enter the new password, re-enter to confirm the password and enter the content of the image below.

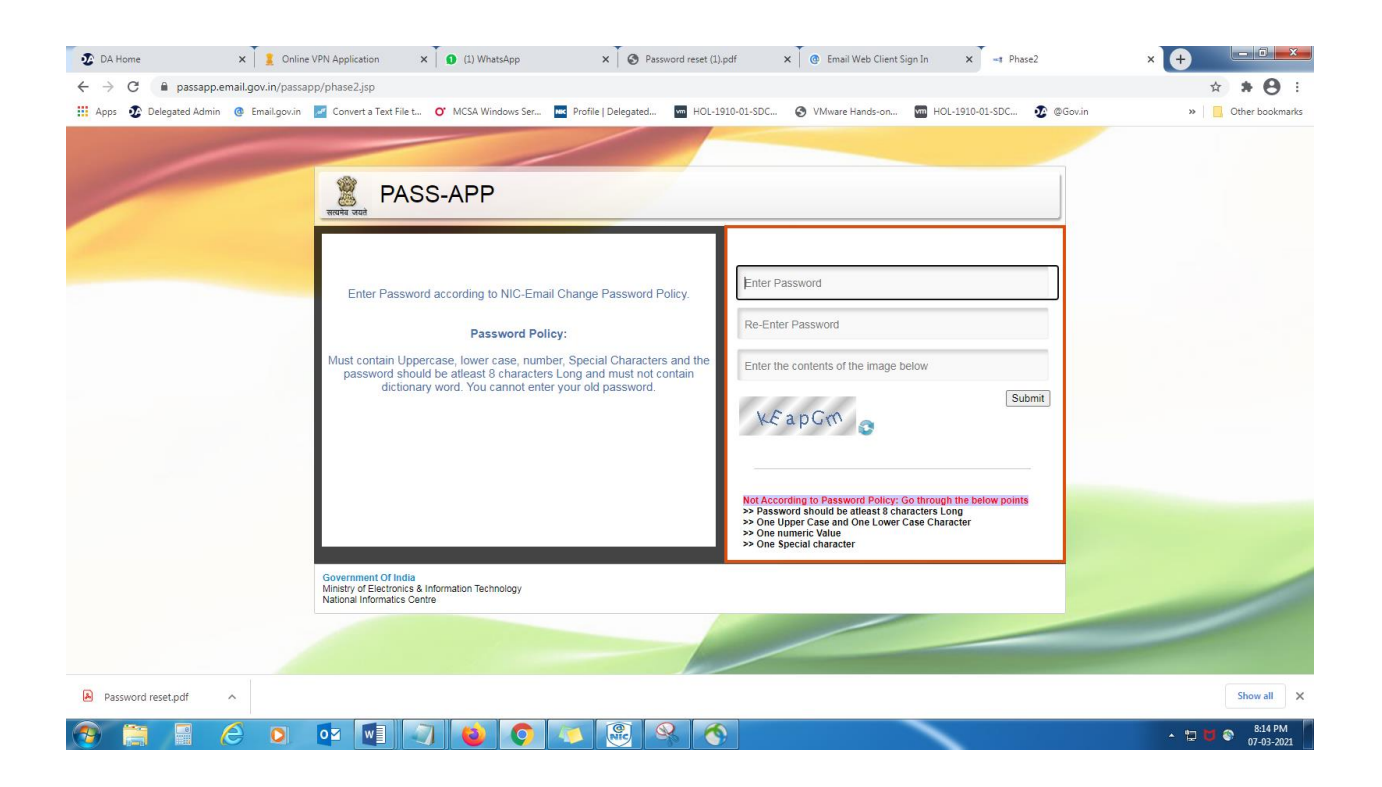

6.After completing the process try to login using your new password using the website email.gov.in.